## デジタルテレビ初期設定 受信可能なエリアで行ってください。

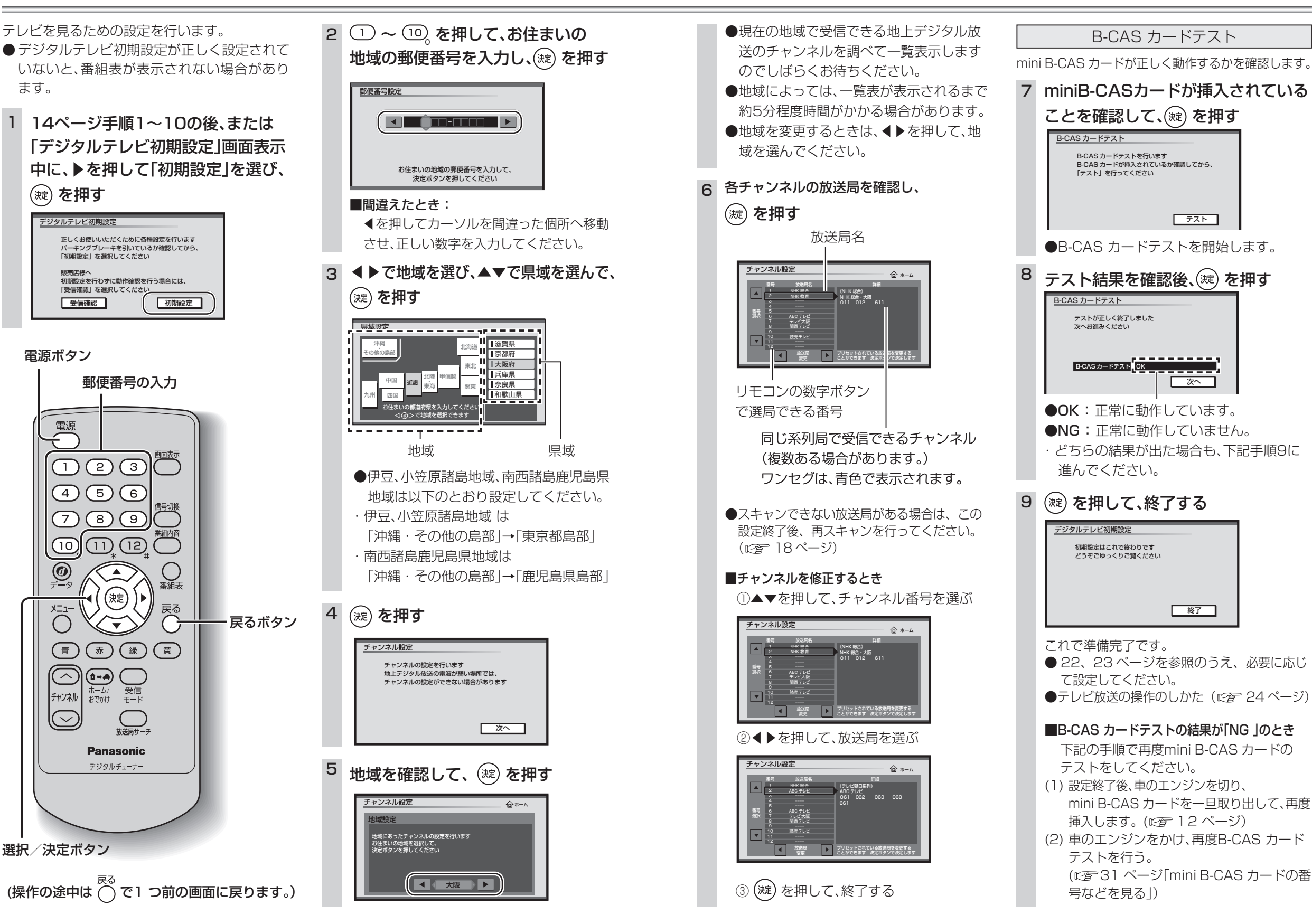

設

定

設

定

デジタルテレビ初期設定